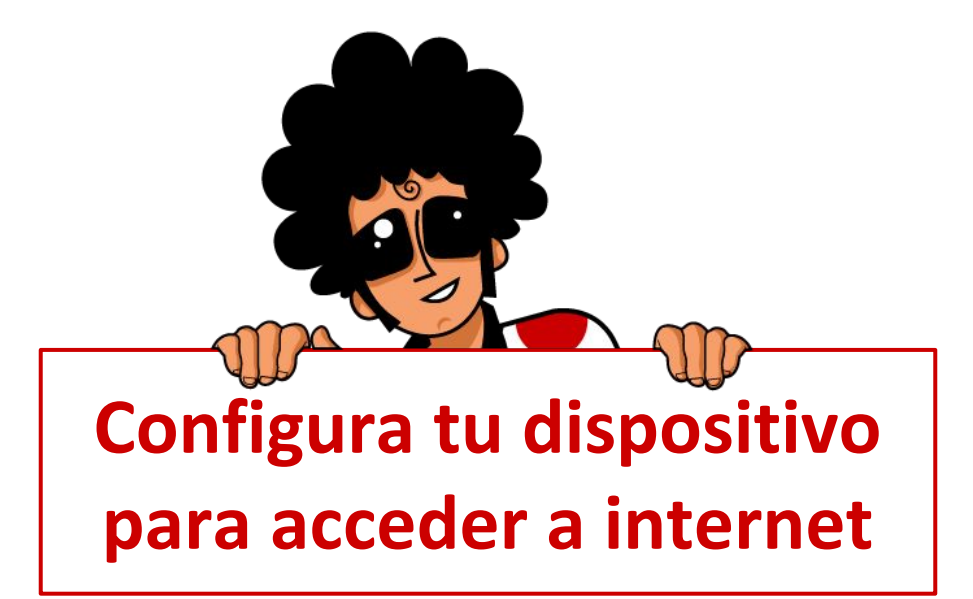

La configuración de tu teléfono móvil para poder conectarte a Internet, debes hacerla una vez que tu línea está activa con Pepephone (el primer día que puedas llamar con nosotros). Sólo tienes que configurar el acceso de forma automática o manual siguiendo las instrucciones aquí recogidas.

Recuerda que tienes disponible en nuestra web un apartado dedicado a <u>preguntas frecuentes</u> donde encontrarás esta y más información.

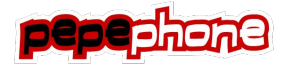

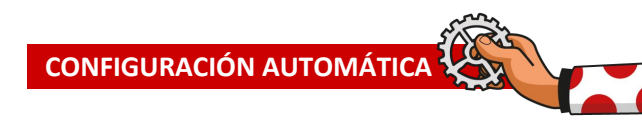

# Configuración Automática

La configuración de Internet de tu terminal se realizará automáticamente. Si en unos minutos no puedes navegar, envía PEPE al 22500 (SMS gratuito) o llama al 1212.

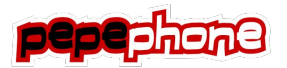

## **Configuración iPhone**

Sigue los siguientes pasos para configurar el punto de acceso o APN para navegar desde tu iPhone

V D 1 311

No

Movistar

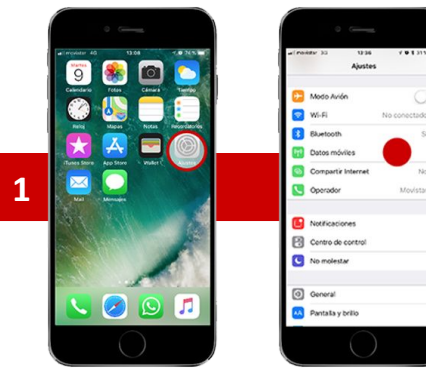

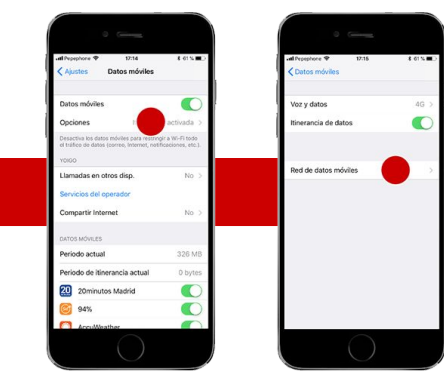

### Paso 1

Antes de comenzar, asegúrate de que la opción WIFI está desactivada.

#### Accede a:

Ajustes > ahí, a Datos Móviles > accede a las Opciones > y selecciona Red de datos móviles

Completa el Punto de Acceso internet en DATOS MÓVILES introduciendo: internet y deja los siguientes campos vacíos.

Ya tienes configurada tu conexión a internet :)

### Paso 2

Si quieres mandar Mensajes Multimedia, en esa misma pantalla, completa el apartado MMS introduciendo:

Punto de acceso: MMS MMSC: http//mmss/ Proxy MMS: 193.209.134.141:80 Tamaño máximo de MMS: 307200 y deja el resto de campos vacíos.

Ya tienes configurados los Mensajes Multimedia.

### Paso 3

Nombre de usuario

Proxy MMS 193,209,134,141:80

famaño máximo de MMS 307200

URL de UAProf de MMS

Contraseño

MMSC http://mmss

Datos móvile:

Si necesitas compartir Internet (tethering) con otro dispositivo, en esa misma pantalla, completa el Punto de acceso internet en COMPARTIR INTERNET introduciendo: internet y deja los siguientes campos vacíos.

Ya puedes compartir internet.

Al finalizar estos pasos, vuelve al menú de Ajustes > Modo Avión y activa/desactiva esta opción. O bien reinicia el terminal.

#### Adicional

**CONFIGURACIÓN MANUAL** 

Por último, para navegar a la máxima velocidad te recomendamos: que la opción de modo ahorro batería (sólo redes 2G/3G) esté desactivada. Y que el terminal esté registrado en modo LTE (4G).

NOTA: Si actualizas la versión de iOS y no consigues conectarte a internet, comprueba la configuración del APN siguiendo estos mismos pasos. Cuando Apple libera una nueva versión de su sistema operativo puede borrarse la configuración manual del punto de acceso.

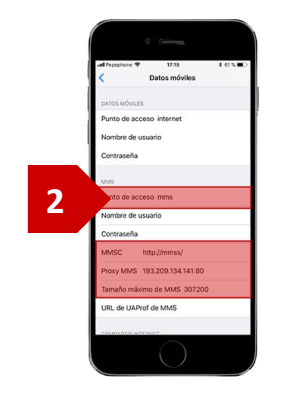

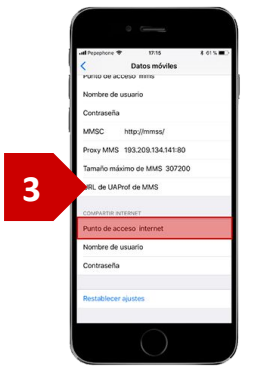

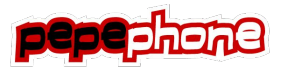

## CONFIGURACIÓN MANUAL

# **Configuración Android**

Sigue los siguientes pasos para configurar el punto de acceso o APN para navegar con Pepephone

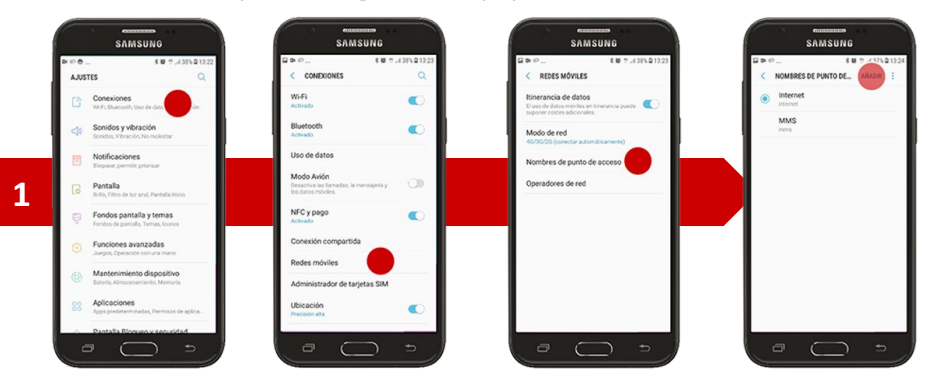

#### Paso 1

Accede a:

Ajustes > ahí, a Conexiones > accede a las Redes Móviles > aquí, habilitadas las opciones de Datos Móviles e Itinerancia de datos selecciona Nombre de punto de Acceso

En la parte superior de la sección "**Nombre de punto de acceso**" verás un botón para "**AÑADIR**" una nueva, presionalo y accederás a la pantalla de debe **crear el APN de Pepephone**.

#### Paso 2

Encontrarás una lista vacía dónde tendrás que completar los siguientes campos:

Nombre: <u>internet</u> APN: <u>internet</u> MCC: <u>214</u> MNC: <u>04</u> y deja el resto de campos vacíos.

Ya tienes configurada tu conexión a Internet. ;)

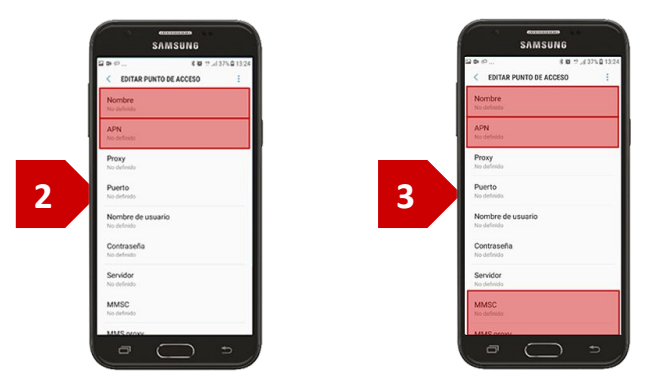

### Paso 3

Si quieres enviar Mensajes Multimedia, añade un nuevo punto de acceso (como en el punto 1 y completa los siguientes campos:

Nombre: <u>mms</u> APN: <u>mms</u> MMSC: <u>http://mmss/</u> Proxy MMS: **193.209.134.141** Puerto MMS: **80** MCC: **214** MNC: **04** y deja el resto de campos vacíos.

Ya tienes configurados los Mensajes Multimedia.

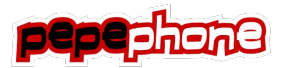

# **Configuración Windows Phone**

Sigue los siguientes pasos para configurar el punto de acceso o APN para navegar con Pepephone

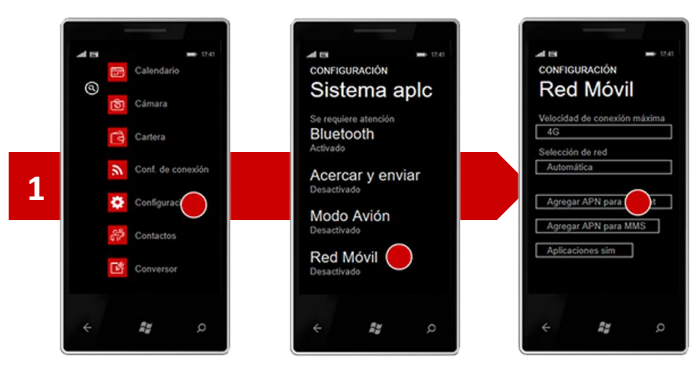

#### Paso 1

Antes de comenzar, asegúrate de que la opción WIFI está desactivada.

#### Accede a:

Configuración > ahí, en Configuración Sistema accede a la Red Móvil > y selecciona Agregar APN para Internet.

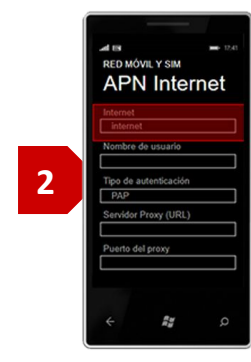

### Paso 2

En la pantalla "RED MÓVIL Y SIM, APN Internet" deja todos los campos vacíos y completa únicamente el APN con el punto de acceso de Pepephone: **internet** 

A continuación selecciona el botón "Guardar".

Ya tienes configurada tu conexión a Internet. ;)

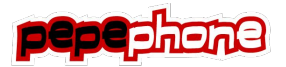

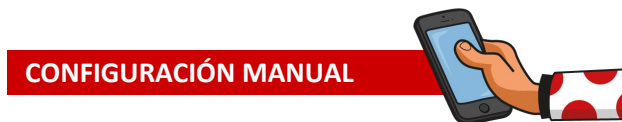

# **Configuración BlackBerry**

Para poder utilizar Internet en terminales BlackBerry

tenemos que configurar previamente la conexión de datos Pepephone,

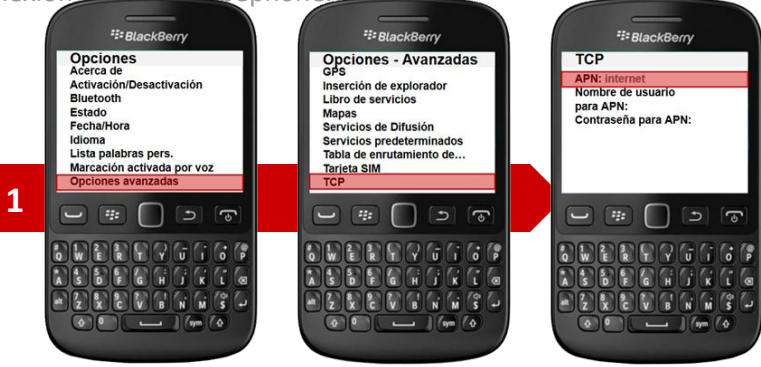

### Paso 1

Accede al menú de Opciones > ahí, selecciona Opciones Avanzadas > y finalmente TCP

Rellenamos el campo APN con el valor: internet y dejamos los campos Nombre de usuario y Contraseña.

Ya tienes configurada tu conexión a Internet. ;)

Por último, no te olvides instalar un navegador libre (p.e. Opera Mini) ya que el navegador que viene por defecto en tu BlackBerry no funciona con Pepephone.